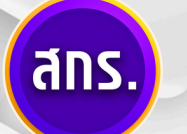

กรมส่งเสริมการเรียนรู้ (สกร.)

Department of Learning Encouragement (DOLE)

## คู่มือการใช้งานสำหรับเจ้าหน้าที่ระดับจังหวัด

# 

# ระบบสอบเทียบ วัดระดับความรู้ สำหรับผู้ที่มีความรู้เป็นเลิศ EXCELLENCE KNOWLEDGE ASSESSMENT SYSTEM

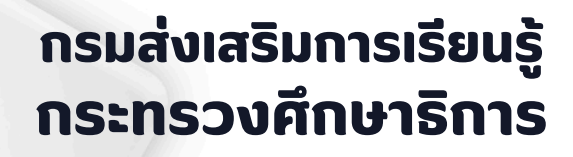

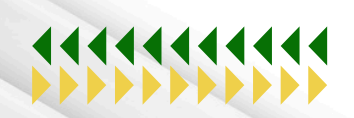

้การดำเนินการสำหรับเจ้าหน้าที่ระดับจังหวัด มีหน้าที่ เพิ่ม แก้ไข และลบข้อมล เจ้าหน้าที่ระดับจังหวัด ้เจ้าหน้าที่ระดับอำเภอ และยังสามารถตรวจสอบข้อมลหลักสตร ข้อมลผ้เข้าสอบเทียบ รอบสอบเทียบ การรายงานผลการสอบของผ้เข้าสอบ

### การเข้าสู่ระบบ

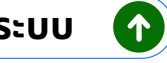

้การเข้าสู่ระบบ ระดับจังหวัด / login ผ่าน URL <u>ekas.dole.go.th</u> ซึ่งเจ้าหน้าที่ระดับจังหวัดจะได้รับชื่อ ้ผ้ใช้งานและรหัสผ่าน (Username และ Password) จากเจ้าหน้าที่ส่วนกลาง โดยจะต้องเก็บชื่อผ้ใช้และรหัสผ่าน ้เป็นความลับ เนื่องจาก อาจมีผู้อื่นนำชื่อผู้ใช้งานและรหัสผ่าน (User และ Password) ของเจ้าหน้าที่ผู้ได้รับมอบ หมายไปใช้ซึ่งอาจก่อให้เกิดความเสียหายกับข้อมลในระบบได้

โดยชื่อผ้ใช้และรหัสผ่านสามารถขอรับได้จากเจ้าหน้าที่จากส่วนกลาง

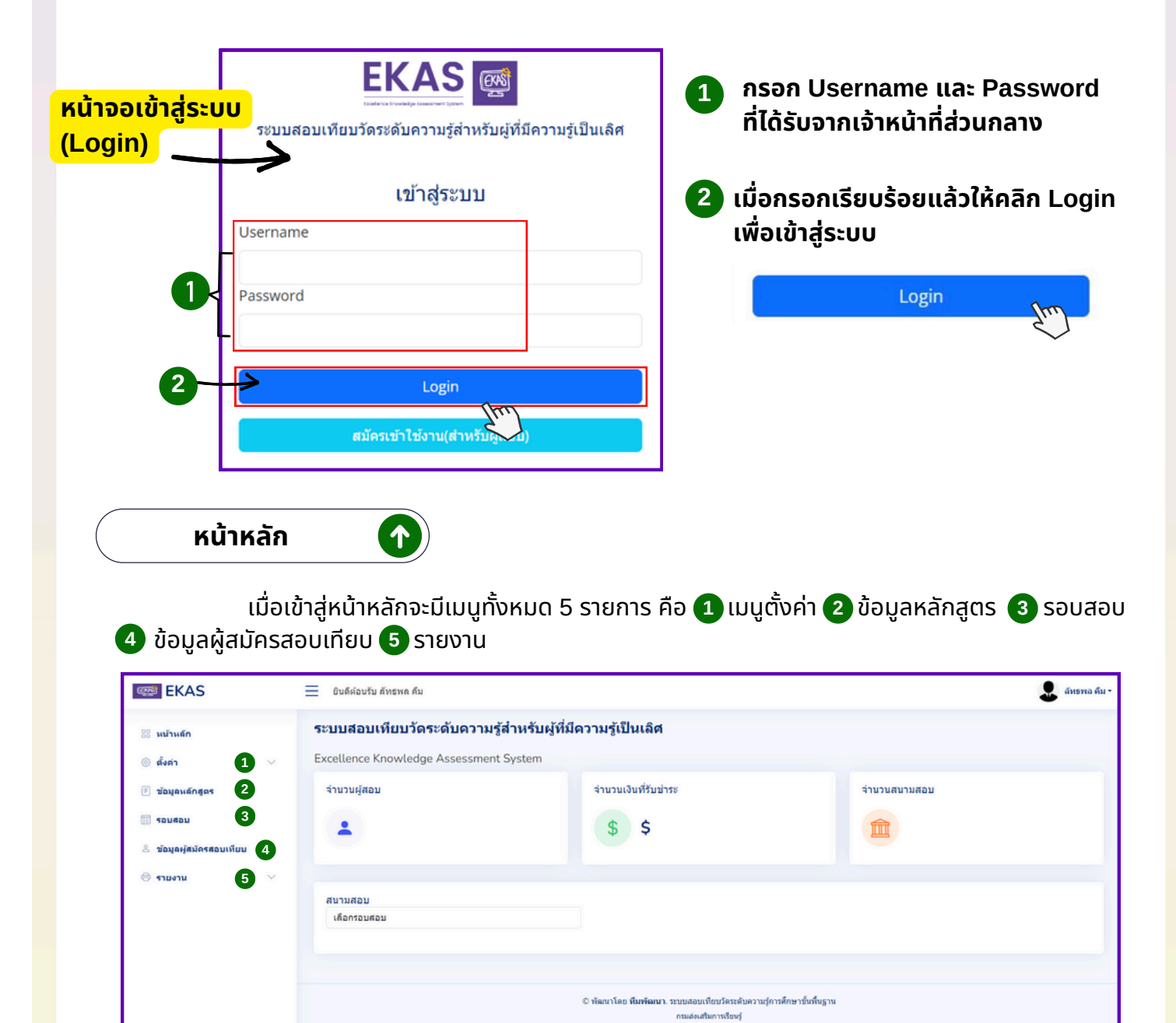

#### **คู่มือการใช้งาน-เจ้าหน้าที่ระดับจังหวัด** ระบบสอบเทียบวัดระดับความรู้สำหรับผู้ที่มีความรู้เป็นเลิศ

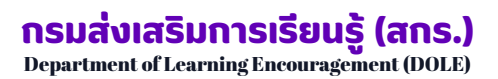

หน้าหลัก

1

้เมื่อเข้าสู่หน้าหลัก เจ้าหน้าที่จังหวัดสามารถดูสนามสอบ ข้อมูลผู้เข้าสอบแต่ระดับชั้นในแต่ละรอบสอบ

| EKAS                                                                               | 📃 ยินดีต่อนรับ ลัทธพล คืม                                                                      |                                                                                                    |                   | 👤 ลัทธพล คืม -             |
|------------------------------------------------------------------------------------|------------------------------------------------------------------------------------------------|----------------------------------------------------------------------------------------------------|-------------------|----------------------------|
| ่≋ มบ้านลัก<br>⊚ ตั้งค่า ∽                                                         | <b>ระบบสอบเทียบวัดระ</b><br>Excellence Knowledge A                                             | ดับความรู้สำหรับผู้ที่มีความรู้เป็นเลิศ<br>เssessment System                                                                                                    |                   |                            |
| <ul> <li>ข้อมูลหลักสูตร</li> <li>รอมสอบ</li> <li>ข้อมูลผู้สมัครสอบเทียบ</li> </ul> | จำนวนผู้สอม                                                                                    | จำนวนเงินที่รับข่าระ<br>\$\$                                                                                                    | จำนวนสนามสอบ      |                            |
| ເບັດ ບານ ເບັນ ເບັນ ເບັນ ເບັນ ເບັນ ເບັນ ເບັນ ເບັ                                    | สนามสอบ<br>มกราคม 68 เริ่ม 2025-01-2<br>เดือกรอมสอบ<br>มกราคม 68 เริ่ม 2025-01-2<br>1241010001 | 26 ຄົງ 2025-01-29<br>26 ຄົງ 2025-01-29<br>ອຸນມີອຸນດາງປັດຫຼັງສຸສົມນຳການໃຫຍ່ງອອກສານິ                                                                                                    | <b>ประกม</b><br>0 | eiu Uaru <b>(2)</b><br>0 0 |
|                                                                                    | 1241020000<br>1241030000<br>1241040000<br>1241050000<br>1241050000                             | ศูนธ์ส่งเสริมการเรียนรู้ระดับอำเภอกครีบ<br>ศูนธ์ส่งเสริมการเรียนรู้ระดับอำเภอหนองรัวชอ<br>ศูนธ์ส่งเสริมการเรียนรู้ระดับอำเภอกมกวาปี<br>ศูนธ์ส่งเสริมการเรียนรู้ระดับอำเภอโหนสะอาค<br>ศุนธ์ส่งเสริมการเรียนรู้ระดับอำเภอหนองงาน | 0<br>0<br>0       | 0 0<br>0 0<br>0 0<br>0 0   |
|                                                                                    | 1241070000<br>1241080000<br>1241090000<br>1241100000                                           | ฐามแหลงและการเรียญร์สุดเหมอ เหมดกลองการได้<br>ศูนย์ส่งเสริมการเรียนรู้รรดับอำเภอโรยวาน<br>ศูนย์ส่งเสริมการเรียนรู้รรดับอำเภอโรยวาน<br>ศูนย์ส่งเสริมการเรียนรู้รรดับอำเภอศรีราตุ<br>ศูนย์ส่งเสริมการเรียนรู้รรดับอำเภอวังสามหนอ | 0<br>0<br>0<br>0  | 0 0<br>0 0<br>0 0<br>0 0   |

#### ข้อมูลสนามสอบ

- 1. เลือกรอบสอบ
- 2. ระบบแสดงผล จำนวนผู้เข้าสอบแต่ละสนามสอบ แยกเป็นระดับชั้น

**คู่มือการใช้งาน-เจ้าหน้าที่ระดับจังหวัด** ระบบสอบเทียบวัดระดับความรู้สำหรับผู้ที่มีความรู้เป็นเลิศ

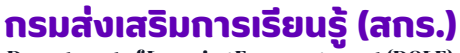

Department of Learning Encouragement (DOLE)

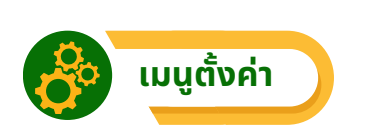

**เมนูตั้งค่า** สำหรับเจ้าหน้าที่ระดับจังหวัดสามารถ ⓐ เพิ่มข้อมูล ⓑ แก้ไขข้อมูล และ ⓒ ลบข้อมูล เจ้าหน้าที่ ระดับจังหวัด เจ้าหน้าที่ระดับอำเภอ ที่อยู่ภายใต้จังหวัดของตนเองได้

| EKAS                                                                 | ยินดีด้อนรับ ลัทธพล ดืม                                                |                                       |                                                                                                 |                                 | 🔹 ลัทธพล คืม •       |
|----------------------------------------------------------------------|------------------------------------------------------------------------|---------------------------------------|-------------------------------------------------------------------------------------------------|---------------------------------|----------------------|
| 8 มน้านลัก<br>((a) สังสา<br>2                                        | ระบบสอบเทียบวัดระดับด<br>Excellence Knowledge Assess                   | วามรู้สำหรับผู้ที่มีด<br>sment System | าวามรู้เป็นเลิศ                                                                                 |                                 |                      |
| <ul> <li>ช่อมูลงด์กลุ่อง</li> <li>ช่อมสอบ</li> <li>รอมสอบ</li> </ul> | ชอมูผมูเชงาน<br>เพิ่มข้อมูล ← a<br>Show 10 entries<br>ที่ ไ⊥ ชื่อ-สกุล | 11 user                               | 1. สถานศึกษา                                                                                    | โ⊥ สถานะ                        | arch:                |
| 🗟 אווישויז 🗸 🗸                                                       | 1 สกร.อุตร<br>2 ลัทธพล                                                 | udon<br>art02                         | ศูนย์ส่งเสริมการเรียนรู้ระดับอ่าเภอกุมภวาปี<br>ศูนย์ส่งเสริมการเรียนรู้ระดับอ่าเภอเมืองอุดรชานี | เจ้าหน้าที่จังหวัด<br>สถานศึกษา | แก้ไข ดบ<br>แก้ไข ดบ |
|                                                                      | 3 นารถนรี ขันธะประโยชน์                                                | nartnaree                             | ส่านักงานส่งเสริมการเรียนรู้จังหวัดอุดรธานี                                                     | เจ้าหน้าที่จังหวัด b            | -> แก้ไข คบ <- C     |
|                                                                      | 4 ลัทรพล คืม                                                           | art01                                 | ส่านักงานส่งเสริมการเรียนรู้จังหวัดอุดรธานี                                                     | เจ้าหน้าที่จังหวัด              | แก้ไข ดบ             |
|                                                                      | 5 นารถนรี                                                              | dear                                  | ศูนย์ส่งเสริมการเรียนรู้ระดับอ่าเภอเมืองอุดรธานี                                                | สถานศึกษา                       | แก้ไข ดบ             |
|                                                                      | Showing 1 to 5 of 5 entries                                            |                                       |                                                                                                 |                                 | Previous 1 Next      |

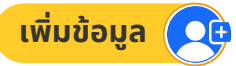

วิธีดำเนินการเพิ่มข้อมูล คลิกไปที่ปุ่มเมนู "**เพิ่มข้อมูล" <sup>เพิ่มข้อม**ูล เพื่อดำเนินการเพิ่มข้อมูลผู้ใช้งาน จากนั้นกรอกข้อมูลเจ้าหน้าที่ระดับจังหวัด หรือเจ้าหน้าที่สถานศึกษาที่ต้องการเพิ่มข้อมูลโดยมีรายละเอียด ดังนี้</sup>

| เพิ่มข้อมูลผู้ใช้งาน | ×               |
|----------------------|-----------------|
| ชื่อ-สกุล            |                 |
| username             |                 |
| b                    |                 |
| password             |                 |
| <b>C</b><br>จังหวัด  |                 |
| เลือกจังหวัด d       |                 |
| สถานศึกษา            |                 |
| สถานะ                |                 |
| เจ้าหน้าที่จังหวัด f |                 |
|                      | ยกเลิก มันทึก g |

 ถรอกข้อมูล ชื่อ - นามสกุล
 กรอกข้อมูลตั้งชื่อ Username ที่ต้องการ โดยระบบจะตรวจสอบว่าใช้งานได้หรือไม่
 กรอกข้อมูลกำหนดรหัสผ่าน Password
 คลิก เลือกจังหวัด
 คลิก เลือกสถานศึกษาที่ต้องการจะเพิ่มข้อมูล
 คลิกเลือกสถานะจะมีให้เลือกทั้งหมด 2 สถานะ ได้แก่ เจ้าหน้าที่จังหวัดและเจ้าหน้าที่สถานศึกษา
 เมื่อกรอกข้อมูลครบถ้วนเรียบร้อยแล้วให้ คลิกที่ปุ่ม "บันทึก"

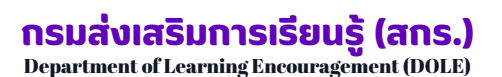

แก้ไขข้อมูล 🕜

้การแก้ไขข้อมูลของเจ้าหน้าที่ระดับจังหวัดและเจ้าหน้าที่ระดับอำเภอ ไปที่เมนู "**ตั้งค่า**" เลือก "**ผู้ใช้งาน**"

| ekas                 | 📃 ยินดีห่อนรับ ดัทธพล คืม                                                    | 🔔 ลัทธพล คืม -              |  |  |  |  |  |
|----------------------|------------------------------------------------------------------------------|-----------------------------|--|--|--|--|--|
| 88 หม้าหลัก          | <sub>หน้าแล้ก</sub> ระบบสอบเทียบวัดระดับความรู้สำหรับผู้ที่มีความรู้เป็นเลิศ |                             |  |  |  |  |  |
| (๑) ตั้งค่า ^        | Excellence Knowledge Assessment System                                       |                             |  |  |  |  |  |
| - ผู้ใช้งาน          | ข้อมูลผู้ใช้งาน                                                              |                             |  |  |  |  |  |
| ข้อมูลหลักสูตร       | เพิ่มข้อมูล<br>Show 10 entries                                               | Search:                     |  |  |  |  |  |
| . ร้อมคอม            | ที่ 11 ชื่อ-สกุล 11 user 11 สถานดีกมา                                        | น สถานะ นิการจัดดาร นิ      |  |  |  |  |  |
| 🗟 สอบังหังทองขอบเทยบ | 1 สกร.อุตร Udon สูนย์ส่งเสริมการเรียบรู้ระดับอำเภอกุมภวาปี                   | เจ้าหน้าที่จังหวัด แก้ไข ดบ |  |  |  |  |  |
| 0                    | 2 ดัทธพด อrt02 ศูนย์ส่งเสริมการเรียบรู้ระดับอำเภอเมืองอุดรธานี               | สถานศึกษา แก้ไข สม          |  |  |  |  |  |
|                      | 3 นารถนรี ขันธะประโยชน์ nartnaree สำนักงานส่งเสริมการเรียบรู้จังหวัดอุตรธานี | เจ้าหน้าที่จังหวัด แก้ไข ดบ |  |  |  |  |  |
|                      | 4 ดัทธพล ดื่ม art01 ส่านักงานส่งเสริมการเรียบรู้จังหวัดอุตรธานี              | เจ้าหน้าที่จังหวัด แก้ไข ดบ |  |  |  |  |  |
|                      | 5 นารถนรี dear ศูนย์ส่งเตริมการเรียนรู้ระดับอำเภอเนื่องอุตรธานี              | สถานศึกษา แก้ไข ดบ          |  |  |  |  |  |
|                      | Showing 1 to 5 of 5 entries                                                  | Previous 1 Next             |  |  |  |  |  |

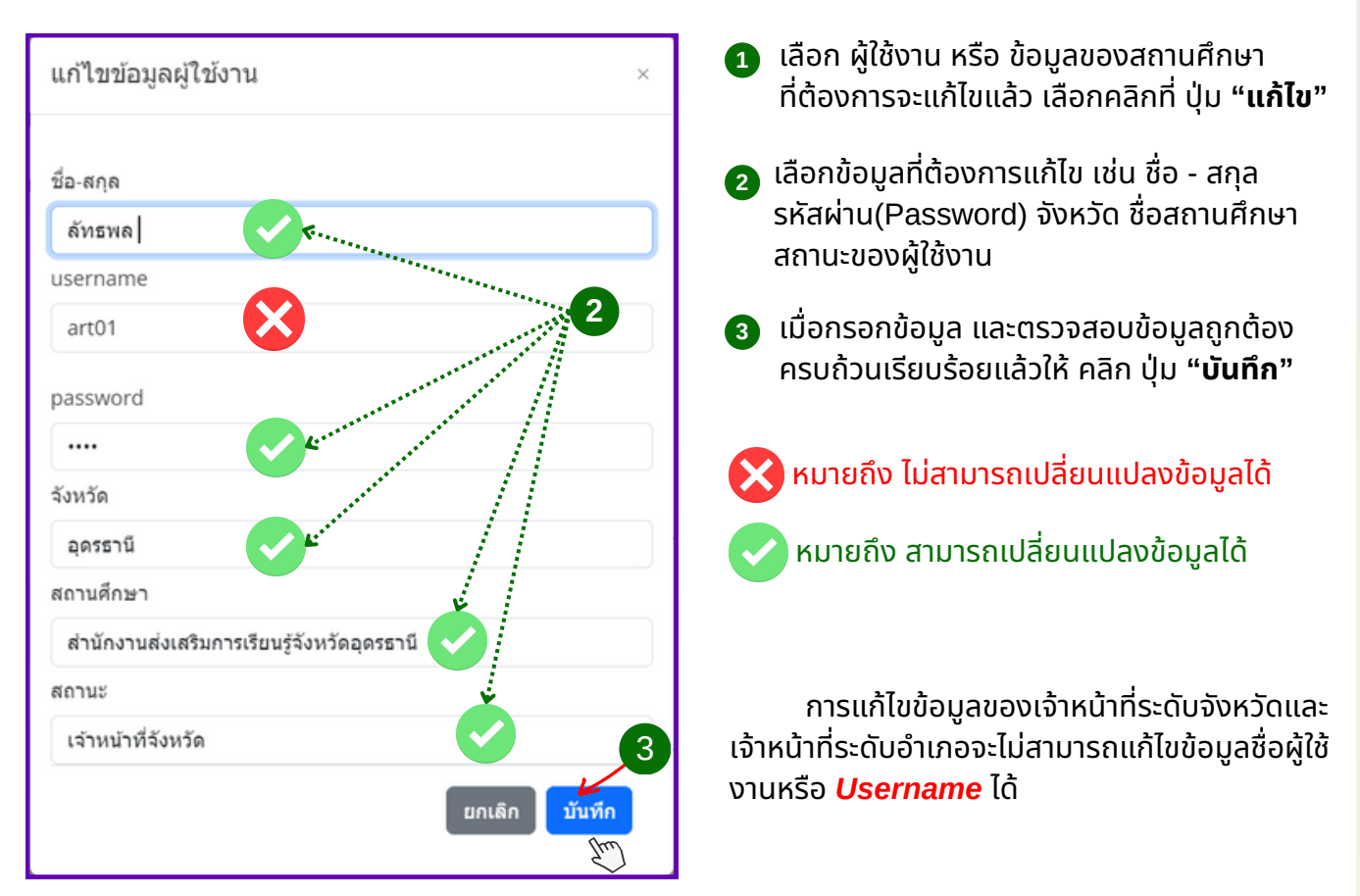

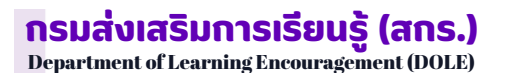

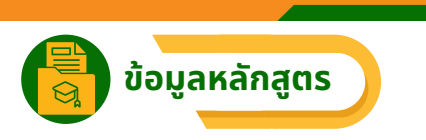

เมนูข้อมูลหลักสูตร เจ้าหน้าที่ระดับจังหวัด สามารถตรวจสอบข้อมูลรหัสวิชา ชื่อวิชา กลุ่มสาระการเรียนรู้ ระดับการศึกษา ราคาต่อหน่วยกิต จำนวนหน่วยกิตของแต่ละวิชา ที่ผู้สมัครสอบ ลงทะเบียนไว้กับสถานศึกษา โดย คลิกไปที่ปุ่มเมนู "**ข้อมูลหลักสูตร**"

| EKAS                     |   | 📃 ยินดีด้อบรับ ลัท | าธพล คืม                       |                |                |                       |                       |                          |        |     | 💄 ลัทธพล คืม - |
|--------------------------|---|--------------------|--------------------------------|----------------|----------------|-----------------------|-----------------------|--------------------------|--------|-----|----------------|
| 88 หม้านลัก              |   | ระบบสอบเที         | ยบวัดระดับความรู้สำหร้         | ับผู้ที่มีความ | รู้เป็นเลิศ    |                       |                       |                          |        |     |                |
| (a) ตั้งค่า              | ~ | Excellence Kno     | owledge Assessment System      | m              |                |                       |                       |                          |        |     |                |
| 🕑 ข้อมูลหลักสูตร 👲       | 1 | ข้อมูลหลักสูตร     |                                |                |                |                       |                       |                          | 2      |     | 3              |
| 🔟 รอบสอบ                 |   |                    |                                |                |                |                       | 1                     | เดือกระดับขั้น           |        |     | คันหา          |
| 💩 ข้อมูลผู้สมัครสอบเทียบ |   | Show 10            | entries                        |                |                |                       |                       | เลือกระดับขั้น           | 1      |     |                |
| 🗇 รายงาน                 | × | รนัส<br>วิชา 1ิ↓   | ชื่อวิชา                       | 🔍 กลุ่มสาระเ   | การเรียนรู้ 🛝  | ระดับ ำ∔              | แผนการเรียน           | มระแมตกษา<br>มัธยมศึกษาต | อนดัน  |     | ns tù          |
|                          |   | e 11               | คณิตศาสตร์                     | คณิตศาสต       | f              | ประถมศึกษา            | ปกติ                  | 12                       | 200010 | 100 |                |
|                          |   | e 21               | วิทยาศาสตร์และเทคโนโลยีพื้นฐาน | วิทยาศาสต      | ร์และเทคโบโลยี | มัธยมศึกษาตอนต้น      | ปกติ                  | 11                       |        | 100 |                |
|                          |   | n 31               | คณิตศาสตร์พื้นฐาน              | คณิตศาสต       | f              | มัธยมศึกษาตอน<br>ปลาย | ประเภทพื้นฐาน         | 11                       |        | 100 |                |
|                          |   | ด 32               | คณิตศาสตร์พื้นฐานและเพิ่มเดิม  | คณิตศาสต       | ŕ              | มัธยมศึกษาตอน<br>ปลาย | ประเภทพื้นฐาน<br>เดิม | และเพิ่ม 18              | 3      | 100 |                |
|                          |   | o 11               | การงานอาชีพ                    | การงานอาร่     | วัพ            | ประถมศึกษา            | ปกติ                  | 12                       | 2      | 100 |                |
|                          |   | a 21               | การงานอาชีพ                    | การงานอาร      | วิพ            | มัธยมศึกษาตอนดัน      | ปกติ                  | 11                       |        | 100 |                |
|                          |   | <b>v</b> 31        | การงานอาชีพ                    | การงานอาร์     | อพ             | มัธยมศึกษาตอน<br>ปลาย | ประเภทพื้นฐาน         | 8                        |        | 100 |                |
|                          |   | <b>ی</b> 32        | การงานอาชีพ                    | การงานอาร์     | สีพ            | มัธยมศึกษาตอน<br>ปลาย | ประเภทพื้นฐาน<br>เดิม | และเพิ่ม 8               |        | 100 |                |
|                          |   | ท 11               | ภาษาไทย                        | ภาษาไทย        |                | ประถมศึกษา            | ปกติ                  | 12                       | 2      | 100 |                |

#### ข้อมูลหลักสูตร

- 1. เลือกข้อมูลหลักสูตร
- 2. เลือกระดับชั้น เช่น ประถมศึกษา
- 3. คลิกค้นหา ระบบแสดงข้อมูล

รอบสอบ

เมนูรอบสอบ เจ้าหน้าที่ระดับจังหวัด สามารถตรวจสอบข้อมูล รอบสอบ ซึ่งส่วนกลางเป็นผู้กำหนด เพื่อดำเนินการเตรียมความพร้อมเกี่ยวกับการรับสมัครผู้สอบเทียบวัดระดับความรู้ ซึ่งสามารถตรวจสอบ วันที่รับสมัครสอบเทียบ วันที่สิ้นสุดสอบเทียบ วันที่เริ่มสอบ และวันที่สิ้นสุดสอบ คลิกที่เมนู "**รอบสอบ**"

| 88 หน้าหลัก              | ระบบสอบเทียบวัดระดับความรู้สำหรับผู้ที่มีความ | <b>มรู้เป็นเ</b> ลิศ                                                      |                         |                    |                 |
|--------------------------|-----------------------------------------------|---------------------------------------------------------------------------|-------------------------|--------------------|-----------------|
| ⊚ ตั้งค่า ∨              | Excellence Knowledge Assessment System        |                                                                           |                         |                    |                 |
| 🖻 ข้อมูลหลักสูตร         | ข้อมูลการจัดรอบสอบ                            |                                                                           |                         |                    |                 |
|                          | Show 10 entries                               |                                                                           |                         | Search             | :               |
| ล ข้อมูลผู้สมัครสอบเทียบ | รหัส 💷 ปี 🏦 ชื่อรอบ 🏦 วันที่เริ่มรับสมัครสอบ  | 🗎 วันที่สิ้นสุดสมัครสอบ                                                   | 🕕 วันที่เริ่มสอบ        | 💷 วันที่สิ้นสุดสอบ | 1 สถานะ         |
| A 511001                 | 15 2568 มกราคม 68 2025-01-26                  | 2025-01-28                                                                | 2025-01-26              | 2025-01-29         | เปิดรับสมัคร    |
|                          | Showing 1 to 1 of 1 entries                   |                                                                           |                         |                    | Previous 1 Next |
|                          |                                               |                                                                           |                         |                    |                 |
|                          | C พัฒ                                         | นาโดย <b>ทีมพัฒนา</b> . ระบบสอบเทียบวัดระดับควา<br>กรมส่งเสริมการเรียงรู้ | มรู้การศึกษาขั้นพื้นฐาน |                    |                 |

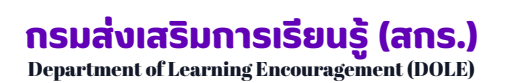

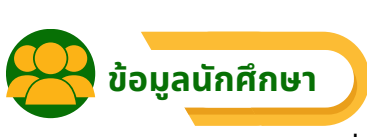

เมนูข้อมูลนักศึกษา เจ้าหน้าที่ระดับจังหวัด สามารถตรวจสอบข้อมูลของผู้สมัครสอบเทียบวัดระดับความรู้ ทั้งหมดที่ลงทะเบียนไว้กับสถานศึกษาในสังกัด โดยคลิกไปที่เมนู "**ข้อมูลผู้สมัครสอบเทียบ**" ซึ่งจะแสดงข้อมูลส่วนตัว ผู้สมัครสอบเทียบวัดระดับความรู้ เช่น เลขบัตรประจำตัวประชาชน ชื่อ-สกุล เบอร์โทรศัพท์ สถานศึกษาที่ลงทะเบียนไว้ เป็นต้น

| EKAS                     | ≡                                                                                                  | ยินดีต์อนรับ ลัทธพล ฝ           | จ็ม        |        |          |                |                                         |                                                         |                   | 💄 ลัทธพล คืม •     |
|--------------------------|----------------------------------------------------------------------------------------------------|---------------------------------|------------|--------|----------|----------------|-----------------------------------------|---------------------------------------------------------|-------------------|--------------------|
| 88 หม้าหลัก<br>⊚ ตั้งค่า | ระบบสอบเทียบวัดระดับความรู้สำหรับผู้ที่มีความรู้เป็นเลิศ<br>Excellence Knowledge Assessment System |                                 |            |        |          |                |                                         |                                                         |                   |                    |
| ข้อมูลหลักสูดร ธามสอบ    |                                                                                                    | ข้อมูลผู้สอบเทียบ<br>กำลังศึกษา |            |        | มัธยมศึก | ษาคอนปลาย      |                                         |                                                         |                   |                    |
| 🙁 ช้อมูลผู้สมัครสอบเทียบ |                                                                                                    | เลขบัตร                         | ด่าน่าหน้า | ชื่อ   | นามสกุล  | วันเดือนปีเกิด | เบอร์โทรดิดต่อ                          | สถานศึกษา                                               | ระดับ             | การจัดการ          |
| 🗇 รายงาน                 | ~                                                                                                  | 1471500053389                   | นาย        | ลัทธพล | ด็มยะราช | 1993-01-09     | 0000000000                              | ศูนย์ส่งเสริมการเรียนรู้ระดับอ่าเภอเมืองอุดรธานี        | มัธยมศึกษาตอนปลาย | แสดงข้อมูล<br>[fm] |
|                          |                                                                                                    |                                 |            |        |          | © พัฒนาโดย     | <b>ทีมพัฒนา</b> . ระบบสอบเ<br>กรมส่งเส่ | มียนวัดระดับความรู่การศึกษาขึ้นขึ้นฐาน<br>ในการเรียนรู้ |                   |                    |

หากต้องการตรวจสอบข้อมูลผู้สมัครสอบเทียบวัดระดับความรู้รายบุคคล เลื่อนดูตามรายชื่อ/รหัสผู้สมัครสอบ ที่ต้องการตรวจสอบข้อมูล ให้คลิกไปที่ปุ่ม "**แสดงข้อมูล**" นดงชัน ระบบจะแสดงข้อมูล 3 ส่วน คือ ข้อมูลส่วนตัว ข้อมูลการลงทะเบียน และผลการสอบ

|                   | a <u>ข้อมูลส่วนด้ว</u> ข้อมูลการ | รลงทะเบียน ผลการสอบ                                                                                               |
|-------------------|----------------------------------|----------------------------------------------------------------------------------------------------|
|                   | ชื่อ - สกุล                      | ลัทธพล คืมยะราช                                                                                                   |
| <b>D</b>          | วันเกิด                          | 1993-01-09                                                                                                    |
| ลัทธพล คืมยะราช   | อาชีพ                            | รับจ้าง                                                                                                    |
| ID :1471500053389 | สถานศึกษา                        | ศุนย์ส่งเสริมการเรียนรู้ระดับอ่าเภอเมืองอุดรธานี                                                                  |
|                   | ที่อยู่                          | เลขที่ 277 หมู่ที่ 10 ชอย - ถนน -ดำบล/แขวง หมากแข้ง อำเภอ/เขต เมืองอุดรธานี<br>จังหวัดอุดรธานี รหัสไปรษณีย์ 41000 |
|                   | โทรศัพท์                         | 000000000                                                                                                    |

a ข้อมูลส่วนตัว จะแสดงด้วยข้อมูลของผู้สมัครสอบเทียบวัดระดับความรู้ ดังนี้

- 2. ชื่อ สกุล
- 3. วัน เดือน ปี เกิด
- 4. อาชีพ
- 5. สถานศึกษาที่ลงทะเบียนสอบ
- 6. ที่อยู่ของผู้สอบเทียบ
- 7. เบอร์โทรศัพท์

้คู่มือการใช้งาน-เจ้าหน้าที่ระดับจังหวัด ระบบสอบเทียบวัดระดับความรู้สำหรับผู้ที่มีความรู้เป็นเลิศ

กรมส่งเสริมการเรียนรู้ (สกร.) Department of Learning Encouragement (DOLE)

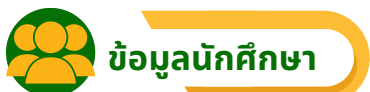

|                                         | Show 10 entr                          | ies                                        | 2                     |          |                    | Search         |                                                                                                    |                       |
|-----------------------------------------|---------------------------------------|--------------------------------------------|-----------------------|----------|--------------------|----------------|----------------------------------------------------------------------------------------------------|-----------------------|
|                                         | เลขลง<br>ทะเบียน 1⊥                   | วิชา ่ไ                                    | ระดับ 斗               | หน่วยกิด | ราดา/<br>⊥หน่วย ำ⊥ | ราคา<br>รวม ใ↓ | สถานที่<br>สอบ ี่ไ                                                                                                    | สถานะ                 |
| <b>15พล คืมยะราช</b><br>5:1471500053389 | #467704440<br>12024-09-20<br>10:30:07 | ค 31:คณิตศาสตร์<br>ที่บฐาน  <br>คณิตศาสตร์ | มัธยมศึกษา<br>ดอนปลาย | 11 אינסט | 100 ארע            | 1100<br>ארע    | ศูนย์ส่งเสริม<br>การเรียนรู้<br>ระดับอ่าเภอ<br>เมือง<br>อุดรธานี<br>@โรงเรียน<br>ม้านหมาก<br>แข่ง<br>มกราคม 68<br>วันที่ 2025- | √ ข่าระเงิเ<br>สำเร็จ |

้**ข้อมูลการลงทะเบียน** จะแสดงข้อมูลการลงทะเบียนสอบเทียบวัดระดับความรู้ ดังนี้

- ี้1. เลขที่ วัน เดือน ปี และเวลา
- 2. วิชาที่ลงทะเบียน
- ้3. ระดับการศึกษาที่สมัครสอบ
- 4. จำนวนหน่วยกิตของวิชาที่ลงทะเบียน
- 5. ราคาต่อหน่วยกิตของวิชาที่ลงทะเบียน
- 6. ราคารวมค่าหน่วยกิตของวิชาที่ลงทะเบียน
- 7. สถานที่สอบเทียบ ประกอบด้วย ชื่อสถานศึกษาที่ลงทะเบียนสอบเทียบ ้ชื่อสนามสอบเทียบ และวัน เวลาที่เริ่มสอบ ถึงวันที่สิ้นสุดในการสอบเทียบ
- 8. สถานะของการชำระเงินค่าลงทะเบียนสอบเทียบ

| .9                                          | ข้อมูลส่วนตัว ข้อมูลการลงทะเบียน ผลการสอบ โกา C |                        |                                   |                       |          |               |              |                |              |
|---------------------------------------------|-------------------------------------------------|------------------------|-----------------------------------|-----------------------|----------|---------------|--------------|----------------|--------------|
|                                             | ผล                                              | ลการสอ<br>รหัส<br>วิชา | บ<br>วิชา                         | ระดับ                 | หน่วยกิด | คะแนน<br>เด็ม | คะแบน<br>สอบ | เกรด<br>เฉลี่ย | สถานะ        |
| <b>ลัทธพล ดีมยะราช</b><br>ID :1471500053389 |                                                 | ค 31                   | คณิตศาสตร์พื้นฐาน  <br>คณิตศาสตร์ | มัธยมศึกษา<br>ดอนปลาย | 11       | 0             | 0            | 0              | รอการ<br>สอบ |
|                                             |                                                 | ท 31                   | ภาษาไทย   ภาษาไทย                 | มัธยมศึกษา<br>ดอนปลาย | 11       | 0             | 0            | 0              | รอการ<br>สอบ |
|                                             |                                                 | ศ 31                   | ศิลปะ   ศิลปะ                     | มัธยมศึกษา<br>ตอนปลาย | 8        | 0             | 0            | 0              | รอการ<br>สอบ |

C ผลการสอบ จะแสดงข้อมูล วิชา ระดับการศึกษา หน่วยกิต คะแนนที่สอบได้ เกรดเฉลี่ย และสถานะ ของผู้สมัครสอบเทียบวัดระดับความรู้ที่ได้

## กรมส่งเสริมการเรียนรู้ (สกร.) Department of Learning Encouragement (DOLE)

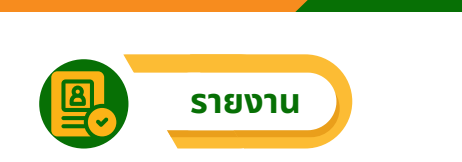

#### ้เมนูรายงาน เจ้าหน้าที่ระดับจังหวัดสามารถเรียกดูข้อมูลรายงานทั้งหมด 3 ส่วน คือ

#### 1. รายงานจำนวนผู้สอบตามสนามสอบ

้เลือก "**รายงาน**" เลือก "**จำนวนผู้สอบตามสนามสอบ**" สามารถค้นหาผู้สมัครสอบเทียบวัดระดับความรู้ โดยแยกเป็นรอบสอบ และ สนามสอบได้

| EKAS                                                 | 📃 ยินดีค่อนรับ ลัทธพล คืมยะราช |                                                 |                                                       |                  | 🗶 ลัทธพล คืมยะราช - |
|------------------------------------------------------|--------------------------------|-------------------------------------------------|-------------------------------------------------------|------------------|---------------------|
| 88 หน้าหลัก                                          | ระบบสอบเทียบวัดระดับ           | ลวามรู้สำหรับผู้ที่มีดวามรู้เป็นเล <b>ิ</b> ศ   |                                                       |                  |                     |
| 🍥 ตั้งค่า 🗸 🗸                                        | Excellence Knowledge Asse      | ssment System                                   |                                                       |                  |                     |
| 🕑 ข้อมูลหลักสูตร                                     | รายงานจำนวนผู้สอบตามสนามส      | อบ                                              |                                                       |                  |                     |
| 🔟 รอบสอบ                                             | มกราคม 68 เริ่ม 2025-01-26 ถึง | 2025-01-29 3                                    | )                                                     |                  |                     |
| 🖄 ข้อมูลผู้สมัครสอบเทียบ                             | ที่ สนามสอบ                    | ขื่อสถานศึกษา                                   | ประถมศึกษา                                            | มัธยมศึกษาตอนตัน | มัธยมศึกษาตอนปลาย   |
| ערטערד 🕙                                             | 105 โรงเรียนบ้านหมากแข่ง       | ศูนย์ส่งเสริมการเรียนรู้ระดับอำเภอเมืองอุตรธานี | 0                                                     | 0                | 1                   |
| < (การวมผู้สอบตามสนามสอบ)<br>ร่านวนผู้สอบตามสนามสอบ) | 2                              |                                                 |                                                       |                  | 4 Buri              |
| ์ สถานพึกมา                                          |                                |                                                 |                                                       |                  |                     |
| ่ จำนวนผู้สลำเร็จการศึกษา                            |                                | © พัฒนาโดย <b>ทีมพัฒนา.</b> ระบบสอบ<br>กรมส่อน  | เทียบวัดระดับความรู้การศึกษาขั้นที่<br>ชิมการเรียนรู้ | พฐาน             |                     |

#### แสดงข้อมูลรายงานจำนวนผู้สอบแยกตามสนามสอบ

- เลือก รายงาน
- เลือก จำนวนผู้สอบตามสนามสอบ
- เลือก รอบสอบ
- คลิก พิมพ์

## กรมส่งเสริมการเรียนรู้ (สกร.) Department of Learning Encouragement (DOLE)

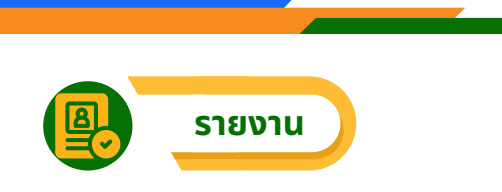

#### 2. รายงานจำนวนผู้สอบขึ้นทะเบียนแยกรายสถานศึกษา

้เลือก "**รายงาน**" เลือก "จำนวนผู้สอบขึ้นทะเบียนแยกรายสถานศึกษา" สามารถค้นหาผู้สมัคร ้สอบเทียบวัดระดับความรู้ โดยแยกเป็นรายสถานศึกษา และแยกเป็นระดับการศึกษา ได้

| EKAS                                     | 📃 ยินดีต่อนรับ ดัทธพด คืมยะราช                              |              |                    | 👤 ลัทธพล คืมยะราช - |  |  |  |  |
|------------------------------------------|-------------------------------------------------------------|--------------|--------------------|---------------------|--|--|--|--|
| 88 หน้าหลัก                              | ระบบสอบเทียบวัดระดับความรู้สำหรับผู้ที่มีความรู้เป็นเล่     | ลิศ          |                    |                     |  |  |  |  |
| ⊚ ตั้งค่า ∨                              | Excellence Knowledge Assessment System                      |              |                    |                     |  |  |  |  |
| 🕖 ข้อมูลหลักสูตร                         | รายงานจำนวนผู้สอบขึ้นทะเบียนแยกรายสถานศึกษา (กำลังศึกษา)    |              |                    |                     |  |  |  |  |
| 🔟 รอบสอบ                                 | Show 10 entries                                             |              |                    | Search: 3           |  |  |  |  |
| ล ข้อมูลผู้สมัครสอบเทียบ                 | รหัส 🚶 ชื่อสถานศึกษา                                        | 💷 ประถมศึกษา | 💷 มัธยมศึกษาตอนดัน | 💷 มัธยมศึกษาตอนปลาย |  |  |  |  |
| B 511021                                 | 1241010001 สุนย์ส่งเสริมการเรียนรู้ระดับอ่าเภอเมืองอุดรยานี | 0            | 0                  | 1                   |  |  |  |  |
|                                          | 1241020000 สูนบ์ส่งเสริมการเรียนรู้ระดับอำเภอกุดจับ         | 0            | 0                  | 0                   |  |  |  |  |
| < งานวนผู้สอบตามสนามสอบ                  | 12 30000 สูนบ์ส่งเสริมการเรียนรู้ระดับอ่าเภอหนองวัวชอ       | 0            | 0                  | 0                   |  |  |  |  |
| จานวนผู้สอบชินทะเบียนแยกราย<br>สถานศึกมา | 10000 ศูนย์ส่งเสริมการเรียนรู้ระดับอำเภอกุมภวาปี            | 0            | 0                  | 0                   |  |  |  |  |
| ่ จำนวนผู้สล่าเร็จการศึกมา               | 1241050000 ศูนย์ส่งเสริมการเรียนรู้ระดับอ่าเภอโนนสะอาด      | 0            | 0                  | 0                   |  |  |  |  |
|                                          | 1241060000 สูนย์ส่งเสริมการเรียนรู้ระดับอำเภอหนองหาน        | 0            | 0                  | 0                   |  |  |  |  |
|                                          | 1241070000 สูนบ์ส่งเสริมการเรียนรู้ระดับอำเภอทุ่งฝน         | 0            | 0                  | 0                   |  |  |  |  |
|                                          | 1241080000 สูนย์ส่งเสริมการเรียนรู้ระดับอ่าเภอใชยวาน        | 0            | 0                  | 0                   |  |  |  |  |
|                                          | 1241090000 สูนบ์ส่งเสริมการเรียนรู้ระดับอ่าเภอศรีธาตุ       | 0            | 0                  | 0                   |  |  |  |  |
|                                          | 1241100000 สูนย์ส่งเสริมการเรียนรู้ระดับอ่าเภอวังสามหมอ     | 0            | 0                  | 0                   |  |  |  |  |
|                                          | Showing 1 to 10 of 20 entries                               |              |                    | Previous 1 2 Next   |  |  |  |  |
|                                          |                                                             |              |                    | 4 Runí              |  |  |  |  |

แสดงข้อมูลรายงานจำนวนผู้สอบขึ้นทะเบียนแยกรายสถานศึกษา

- เลือก รายงาน A
- ) เลือก จำนวนผู้สอบขึ้นทะเบียนแยกรายสถานศึกษา
- เลือก ค้นหาสนามสอบ
- คลิก พิมพ์

## กรมส่งเสริมการเรียนรู้ (สกร.) Department of Learning Encouragement (DOLE)

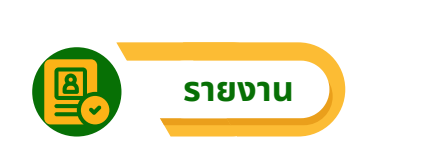

#### 3.รายงานจำนวนผู้สำเร็จการศึกษา

้สามารถแสดงรายงานจำนวนผู้สำเร็จการศึกษาแยกเป็นรายสถานศึกษา โดยไปที่เมนู "**รายงาน**" ้เลือก "**รายงานจำนวนผู้สำเร็จการศึกษา**" ระบบจะแสดงจำนวนผู้สำเร็จการศึกษาแยกสถานศึกษาและ ระดับการศึกษา

| 🚥 EKAS                                                         | 📃 ยินดีต่อนรับ ลัทธพล ดีว | มยะราช                                            |              |                    | 🗶 ลัทธพล คืมยะราว   |
|----------------------------------------------------------------|---------------------------|---------------------------------------------------|--------------|--------------------|---------------------|
| 88 หน้าหลัก                                                    | ระบบสอบเทียบวัด           | ดระดับความรู้สำหรับผู้ที่มีความรู้เป็             | นเลิศ        |                    |                     |
| ⊚ ตั้งค่า ∨                                                    | Excellence Knowled        | ge Assessment System                              |              |                    |                     |
| 🖻 ข้อมูลหลักสูตร                                               | รายงานจำนวนผู้สอบส่       | าเร็จการศึกษาแยกรายสถานศึกษา                      |              |                    |                     |
| 🔲 รอบสอบ                                                       | Show 10 entries           |                                                   |              |                    | Search:             |
| ลับบุณหู่สมัครสอบเทียบ                                         | รหัส 🗎 ว่                 | ชื่อสถานศึกษา                                     | 💷 ประถมศึกษา | 注 มัธยมศึกษาตอนดัน | 💷 มัธยมศึกษาตอนปลาย |
|                                                                | 1241010001                | รุ่นย์ส่งเสริมการเรียนรู้ระดับอ่าเภอเมืองอุดรธานี | 0            | 0                  | 0                   |
|                                                                | 1241020000                | สูนย์ส่งเสริมการเรียนรู้ระดับอำเภอกุดจับ          | 0            | 0                  | 0                   |
| <ul> <li>จำนวนผู้สอบตามสนามสอบ</li> </ul>                      | 1241030000                | รุ่นย์ส่งเสริมการเรียนรู้ระดับอำเภอหนองวัวชอ      | 0            | 0                  | 0                   |
| <ul> <li>จำนวนผู้สอบขึ้นทะเบียนแยกราย<br/>สถานศึกษา</li> </ul> | 1241040000                | สูนย์ส่งเสริมการเรียนรู้ระดับอำเภอกุมภวาปี        | 0            | 0                  | 0                   |
| <ul> <li>จำนวนผู้สล่าเร็จการศึกษา</li> </ul>                   | <mark>2 50000 e</mark>    | รู่นย์ส่งเสริมการเรียนรู้ระดับอำเภอโนนสะอาด       | 0            | 0                  | 0                   |
|                                                                | 1241060000 ¢              | รุ่นย์ส่งเสริมการเรียนรู้ระดับอำเภอหนองหาน        | 0            | 0                  | 0                   |
|                                                                | 1241070000                | รุ่นย์ส่งเสริมการเรียนรู้ระดับอำเภอทุ่งฝน         | 0            | 0                  | 0                   |
|                                                                | 1241080000                | สูนย์ส่งเสริมการเรียนรู้ระดับอำเภอไชยวาน          | 0            | 0                  | 0                   |
|                                                                | 1241090000                | รุ่นย์ส่งเสริมการเรียนรู้ระดับอำเภอศรีชาตุ        | 0            | 0                  | 0                   |
|                                                                | 1241100000                | รุ่นย์ส่งเสริมการเรียนรู้ระดับอำเภอวังสามหมอ      | 0            | 0                  | 0                   |
|                                                                | Showing 1 to 10 of 20     | entries                                           |              |                    | Previous 1 2 Next   |
|                                                                |                           |                                                   |              |                    | 4 Mari              |

#### แสดงข้อมูลรายงานจำนวนผู้สำเร็จการศึกษา

- 🚹 เลือก รายงาน
- 2 เลือก จำนวนผู้สำเร็จการศึกษา
- ้เลือก ค้นหาสถานศึกษาที่ต้องการได้ ในกรณีที่มีสถานศึกษามากกว่า 10 แห่งในจังหวัด
- คลิก พิมพ์

#### **คู่มือการใช้งาน-เจ้าหน้าที่ระดับจังหวัด** ระบบสอบเทียบวัดระดับความรู้สำหรับผู้ที่มีความรู้เป็นเลิศ

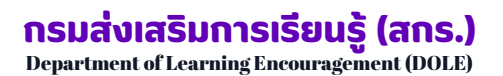

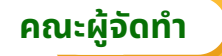

### ที่ปรึกษา

- 1. นายธนากร ดอนเหนือ
- 2. ว่าที่ ร.อ.วิสาร ปัญญชุณห์
- 3. นายชัยพัฒน์ พันธุ์วัฒนสกุล
- 4. นายเอกราช ชวีวัฒน์

#### คณะทำงานพัฒนาระบบและจัดทำคู่มือ

- 1. นายวรินทร์ วิรุณพันธ์
- 2. นายกษิพัฒ ภูลังกา
- 3. นายวรพงษ์ น่้วมอินทร์
- 4. นายธานี เครืออยู่
- 5. นายอดิศักดิ์ คำภีระ
- 6. นายวุฒิกฤต คชวงษ์
- 7. นางสาวอุษา วันแรก
- 8. นายมาโนช แก้วเพียท้าว
- 9. นายภมรพงศ์ ศักดาวัฒนไพศาล
- 10. นายนราศักดิ์ คำภา
- 11. นางสาวนารถนรี ขันธะประโยชน์
- 12. นายพิศุทธ์ ศรีลายงค์
- 13. นายปรเมศว์ รักษ์กำเนิด
- 14. นายลัทธพล คึมยะราช
- 15. นายสุรเกียรติ รัตนรอด
- 16. นางศันสนีย์ ทาร่อน
- 17. นางสาวสุวรรณา จันทร์ทัพหลวง
- 18. นายพันพจน์ พลอยงาม

#### คณะทำงานประสานงานแนวทางการดำเนินงาน

- 1. นางสาวจารีรัตน์ ชูมณี
- 2. นางสาวณัฐรัตน์ แก้ววินิตย์
- 3. นางวีรวรรณ หว่างแสง
- 4. นางสาวอัสนา สุระคำแหง
- 5. นางสาวนรินธร นาคสุกร
- 6. นางสาวภาวินี วงศ์จิราษฎร์

- อธิบดีกรมส่งเสริมการเรียนรู้
- รองอธิบดีกรมส่งเสริมการเรียนรู้
- รองอธิบดีกรมส่งเสริมการเรียนรู้
- รองอธิบดีกรมส่งเสริมการเรียนรู้
- ้ ผู้อำนวยการสำนักงานส่งเสริมการเรียนรู้ประจำจังหวัดหนองบัวลำภู
- ผู้อำนวยการศูนย์เทคโนโลยีทางการศึกษา
- ผู้อำนวยการกลุ่มเทคโนโลยีดิจิทัลและสารสนเทศ
- ้ผู้อำนวยการกลุ่มพัฒนาคุณภาพและมาตรฐานการศึกษา ข้าราชการบำนาณ
- ศูนย์ส่งเสริมการเรียนรู้ระดับอำเภอศรีวิไล จังหวัดบึงกาฬ
- ศูนย์ส่งเสริมการเรียนรู้ระดับอำเภอทุ่งสง จังหวัดนครศรีธรรมราช
- สำนักงานส่งเสริมการเรียนรู้ประจำจังหวัดบึงกาฬ
- สำนักงานส่งเสริมการเรียนรู้ประจำจังหวัดศรีสะเกษ
- สำนักงานส่งเสริมการเรียนรู้ประจำจังหวัดอุดรธานี
- สำนักงานส่งเสริมการเรียนรู้ประจำจังหวัดอุดรธานี
- สำนักงานส่งเสริมการเรียนรู้ประจำจังหวัดราชบุรี
- สำนักงานส่งเสริมการเรียนรู้ประจำจังหวัดนครศรีธรรมราช
- สำนักงานส่งเสริมการเรียนรู้ประจำจังหวัดเลย

กลุ่มพัฒนาคุณภาพและมาตรฐานการศึกษา

กลุ่มพัฒนาคุณภาพและมาตรฐานการศึกษา

ึกลุ่มพัฒนาคุณภาพและมาตรฐานการศึกษา

- กลุ่มพัฒนาระบบการทดสอบ
- กลุ่มเทคโนโลยีดิจิทัลและสารสนเทศ
- กลุ่มเทคโนโลยีดิจิทัลและสารสนเทศ

กลุ่มพัฒนาระบบการทดสอบ

กลุ่มพัฒนาระบบการทดสอบ

กลุ่มเทคโนโลยีดิจิทัลและสารสนเทศ

กลุ่มเทคโนโลยีดิจิทัลและสารสนเทศ